# INFORMACIONE TEHNOLOGIJE U SPORTU DODATNI MATERIJAL II

## GRAFIČKI ORIJENTISANI OPERATIVNI SISTEM – WINDOWS 8/10

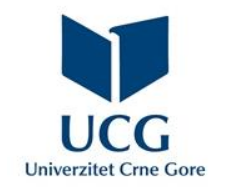

Dr Miloš Brajović

#### Primjena računara u pomorstvu: Grafički orijentisani operativni sistem - Windows.

#### U ovom poglavlju naučićete da:

- nabrojite različite tipove operativnih sistema i objasnite značaj operativnih sistema,
- definišete grafički korisnički interfejs i kratko opišete njegove komponente,
- primjenjujete osnovne manipulacije nad prozorima u operativnom sistemu Microsoft Windows 8,
- ilustrujete kreiranje, premještanje, kopiranje, preimenovanje i brisanje fajlova i foldera
- pravilno koristite miša.

Računar je veoma složena cijelina - nešto treba da vodi računa o radu svih komponenti.

Kada bi svaki program posebno vodio računa o svim komponentama računara, programiranje bi bilo ogroman posao, naročito ako bi svaki program vodio računa o optimizaciji svih komponenti.

Programer se oslobađa obaveze vođenja računa o svim komponentama računara i uvodi se tzv. virtuelna mašina – softver koji na sebe pruzima obavezu vođenja računa o pomenutim komponentama. Taj softver je operativni sistem.

### Poznavanjem jednostavnih naredbi operativnog sistema upravlja se hardverom računara!!!

**Operativni sistem** predstavlja interfejs između korisnika i aplikacije sa jedne strane i hardvera sa druge, te kontroliše izvršavanje svih vrsta procesa u računaru.

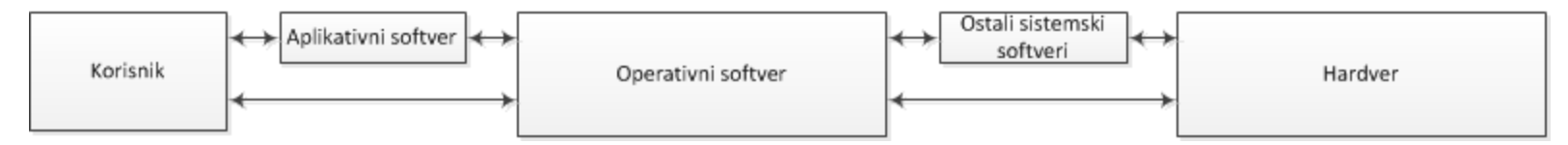

Najvažnije funkcije operativnog sistema (OS) su ...:

- **Upravljanje procesorom** OS određuje koji proces (program koji se izvršava) dobija procesor, kada i koliko vremena (multitasking i timesharing).
  - Kontrolni program OS omogućava CPU da izvršava instrukcije jednog programa, privremeno prekidajući izvršenje drugog, a zatim nastavlja instrukcije koje je privremeno prekinuo, što zahvaljujući velikoj brzini rada odaje utisak da se oba programa istovremeno izvršavaju.
  - OS pravi raspored aktiviranja pojedinog procesa
- Upravljanje memorijom OS odlučuje koji proces će dobiti memoriju, kada i koliko, a bez miješanja sa memorijom drugih procesa.
  - Više programa (procesa) je istovremeno u RAM memoriji.
  - Memorija se dijeli na više blokova, tako da svaki od trenutno aktivnih procesa dobija svoj dio memorije za izvršavanje, bez miješanja sa memorijom drugih procesa.
  - OS dodjeljuje memoriju kada je neki proces zahtijeva, a de-alocira memoriju kada proces više nije potreban ili je prekinut.
  - OS takođe vrši koordinaciju različitih tipova memorije (CACHE, RAM, virtuelna memorija).

... Najvažnije funkcije operativnog sistema (OS):

- Upravljanje perifernim uređajima OS upravlja komunikacijom perifernih uređaja (miš, štampač, pogoni diska) preko odgovarajućih upravljačkih programa drajvera. OS računara uključuje program koji komunicira sa periferijama. OS na efikasan način određuje koji proces dobija uređaj, kada i koliko vremena.
- Upravljanje datotekama OS prati podatke, lokaciju, upotrebu, status itd.
  - Datoteka/fajl je najmanja organizaciona jedinica podataka u memoriji.
  - Folder je elektronska fascikla u koju se smještaju sadržinski slični dokumenti.
  - Sistem datoteka fajlova je obično organizovan u foldere za jednostavnu navigaciju i upotrebu. Folderi mogu sadržati fajlove ili druge foldere.
- Obezbjeđivanje korisničkog interfejsa GUI (Graphic User Interface) grafički korisnički interfejs omogućava jednostavnu komunikaciju sa računarom.
  - Elementi GUI-ja savremenog računara su: Prozori, Ikonice, Meniji, Dugmad, Labele.
  - GUI omogućava korišćenje miša kako bi se kliknulo na ikonice, dugmad i menije, koristeći prikaz na ekranu dat u vidu kombinacije grafike i teksta.

**Tipovi operativnih sistema** – Tri najčešće korišćena operativna sistema za personalne računare su Microsoft Windows, Mac OS X i Linux. GUI svakog operativnog sistema ima drugačiji izgled, međutim, savremeni operativni sistemi su dizajnirani tako da budu jednostavni za korišćenje, a većina osnovnih principa je ista.

- Microsoft WIDOWS Microsoft je kreirao OS Windows sredinom 1980-tih godina. Tokom godina, bilo je mnogo različitih verzija Windovs-a, a najnoviji su Windows 10 (2015), Windovs 8 (2012), Windows 7 (2009) i Windows Vista (2007). Windows se isporučuje na većini novih računara, što je doprinijelo tome da postane najpopularniji operativni sistem na svijetu (80% korisnika).
- Mac OS je linija operativnih sistema koju je kreirao Apple. Dolazi sa novim Macintosh računarima. Sve nove verzije poznate su kao OS X (OS Ten – deset), a specifične verzije uključuju El Capitan (2015. godini), Losemite (2014), Mavericks (2013), Mountain Lion (2012) i Lion (2011). (10% korisnika OS koristi MC OS)
- Linux je porodica operativnog sistema otvorenog koda, što znači da oni mogu biti izmijenjeni i distribuirani od strane bilo koga širom sveta. Ovo se razlikuje od vlasničkog-licenciranog softvera, kao što je Windows, koji može modifikovati samo kompanija koja ga poseduje. Prednosti Linux-a su to što je besplatan, i postoji mnogo različitih distribucija ili verzija, od kojih korisnik možete izabrati onu koja mu najviše odgovara. Oko 2% korisnika OS koristi Linux. Većina servera pokreće Linux, jer ga je relativno lako prilagoditi.

Primjena računara u pomorstvu: Grafički orijentisani operativni sistem - Windows.

**Desktop** – Radna površina koja se pojavljuje nakon startovanja računara. Odavde se mogu pogledati datoteke i upravljati njima, startovati aplikacije, pristupati Internetu i još mnogo toga.

U nastavku će, u slučajevima kada postoji bitna razlika, biti date slike za Windows 10.

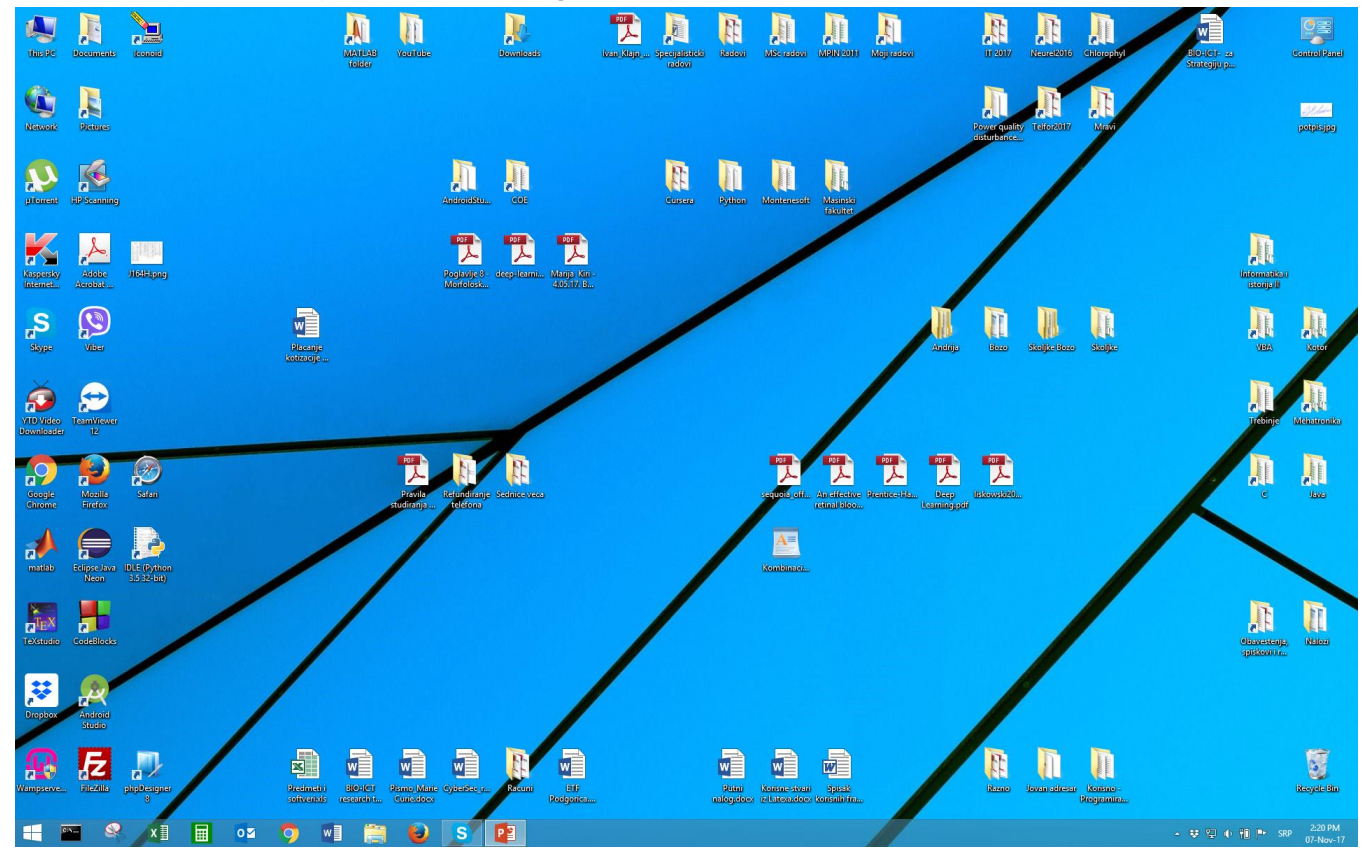

**Rad sa aplikacijama** – Windows dolazi sa mnoštvom ugrađenih aplikacija koje se mogu koristiti. Dodatno, svaki korisnik može instalirati željene aplikacije:

 aplikacija se startuje – Nakon Windows-a 7, u Windows-u 8 nema Start menija, iz kojeg su se ranije pokretale aplikacije nalaženjem u All Programs, već se Lijevim tasterom miša klikne na Start dugme na Desktopu i nakon toga na strelicu na dnu ekrana, čime se otvara prozor sa spiskom aplikacija. Dvoklikom na ikonicu aplikacije otvara se aplikacija.

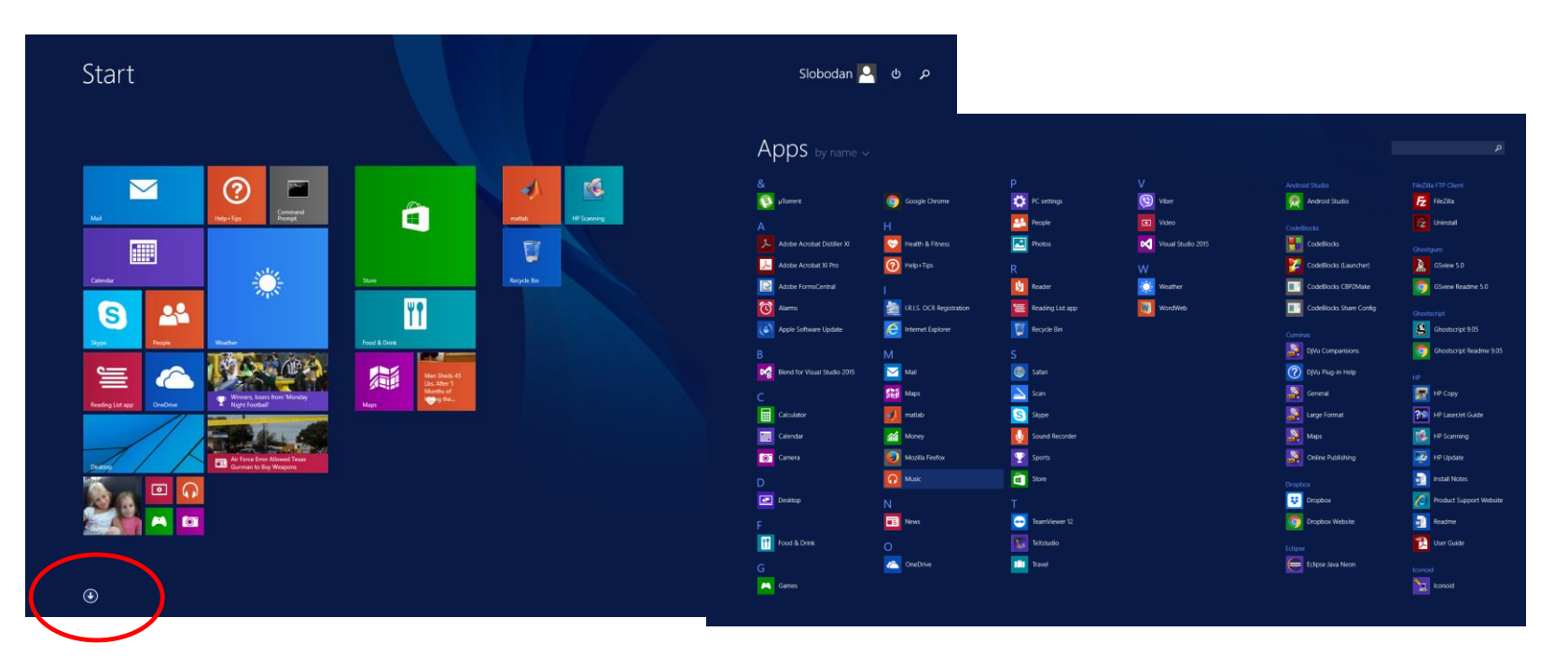

Drugi način za pokretanje aplikacija je korišćenjem pretraživača, koji se nalazi u gornjem desnom uglu ekrana sa spiskom aplikacija. Ukuca se naziv aplikacije (dovoljno je i par početnih slova) i u lijevom uglu se pojavljuje ikonica za pokretanje željene aplikacije.

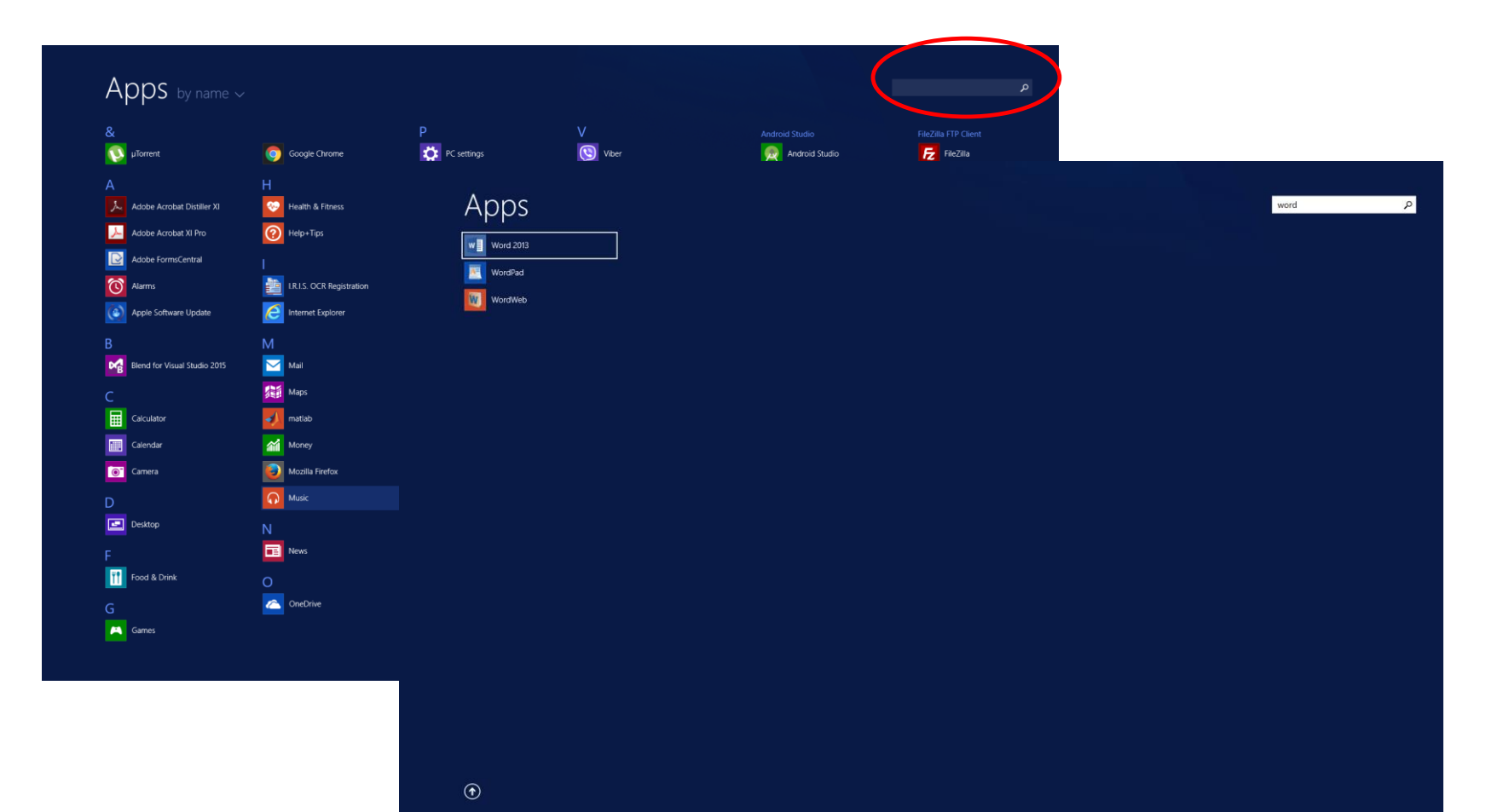

Primjena računara u pomorstvu: Grafički orijentisani operativni sistem - Windows.

- Startovanje aplikacija u Windows-u 10 U Windows-u 10, aplikacije se ponovo mogu startovati iz Start menija.
- Korisnik može doći do aplikacije ili dokumenta direktnim kucanjem nakon otvaranja Start menija

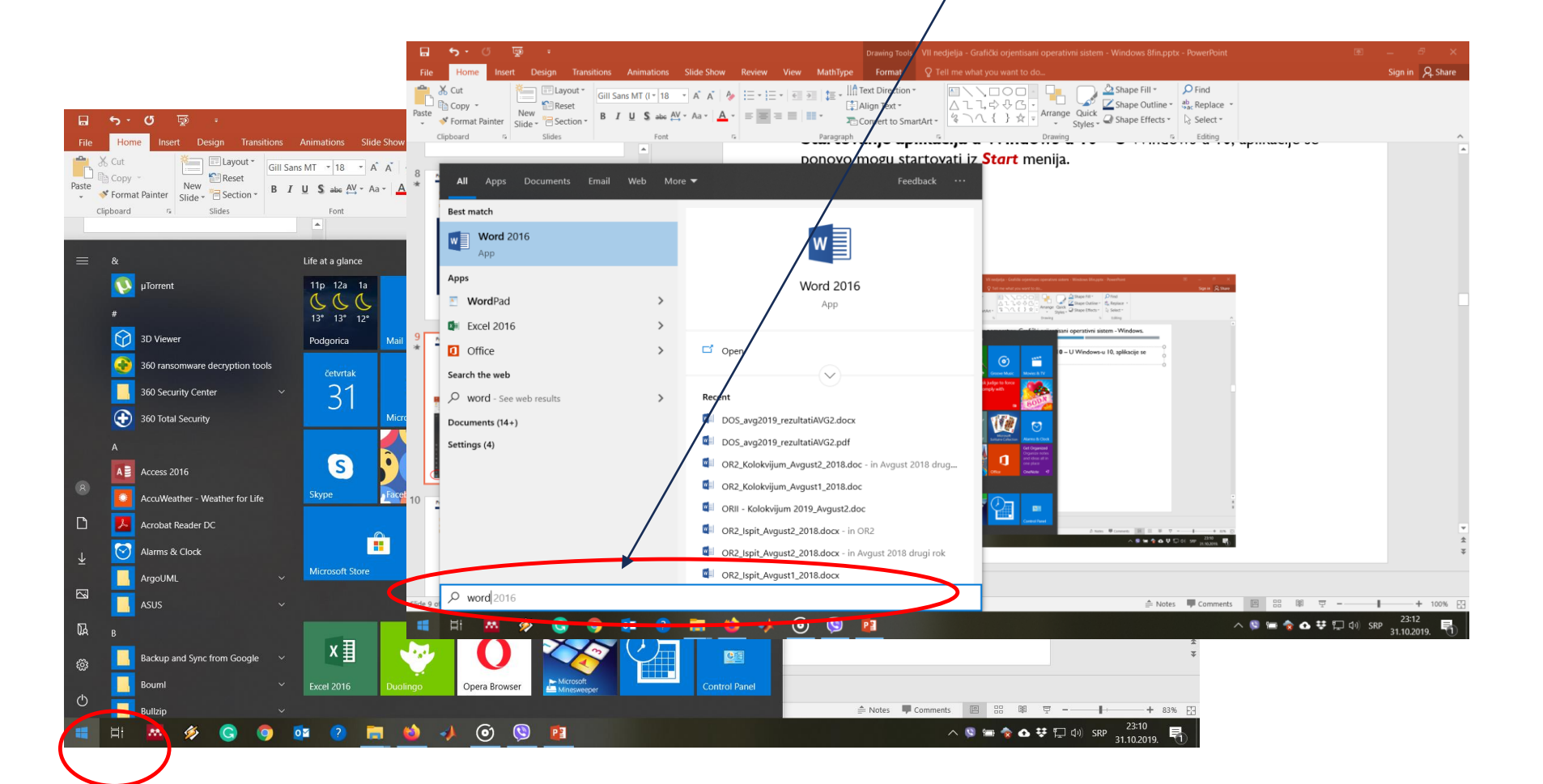

Kada god se otvori datoteka, folder ili aplikacija, ista se pojavljuje u novom **prozoru.** U različitim prozorima se može istovremeno otvoriti više stavki. Za rad sa prozorima su bitni:

- Elementi prozora U gornjem desnom uglu nalaze se tri dugmeta kojima se:
  - Sakriva prozor (*Minimize*), nakon čega će se prozoru moći pristupi klikom na njegovu ikonicu koja se nalazi u *Task Bar*-u (traka zadataka).
  - Ukoliko želimo da prozor popuni cio ekran treba kliknuti na drugo dugme (Maximize). Ako je ekran maksimiziran, ovo dugme će se privremeno zamijeniti dugmetom Restore. Klikom na njega prozor se vraća na originalnu veličinu.
  - Klikom na treće dugme (Close) zatvara se prozor.
- Prozor se može premjesti na željenu lokaciju na ekranu tako što se klikne na vrh prozora (pored dugmadi) i prozor prevuče na odredište, nakon čega se opusti miš.
- Veličina prozora se može mijenjati tako što se miš postavi na bilo koji njegov ugao, a zatim se klikne i prevuče mišem da bi prozor bio veći ili manji i opusti miš.
- Ukoliko je istovremeno otvoreno više prozora, može se prebacivati sa jednog na drugi prozor klikom na ikonu željenog prozora na traci zadataka.

U Windowsu I O, neki programi će se otvoriti na ekranu Start, a ne na radnoj površini. Navedene informacije se odnose samo na prozore koji su otvoreni na radnoj površini.

#### Rad sa fajlovima i folderima ...

Fajlovi/folderi se mogu otvarati i urediti korišćenjem ugrađene aplikacije poznate pod nazivom *File Explorer*.

File Explorer se otvara klikom na ikonu File Explorer na traci zadataka ili dvoklikom na bilo koji folder na Desktopu. Iz File Explorer-a, folderi se otvaraju dvoklikom na ikonicu željenog foldera. Nakon toga se mogu vidjeti sve datoteke u otvorenom folderu.

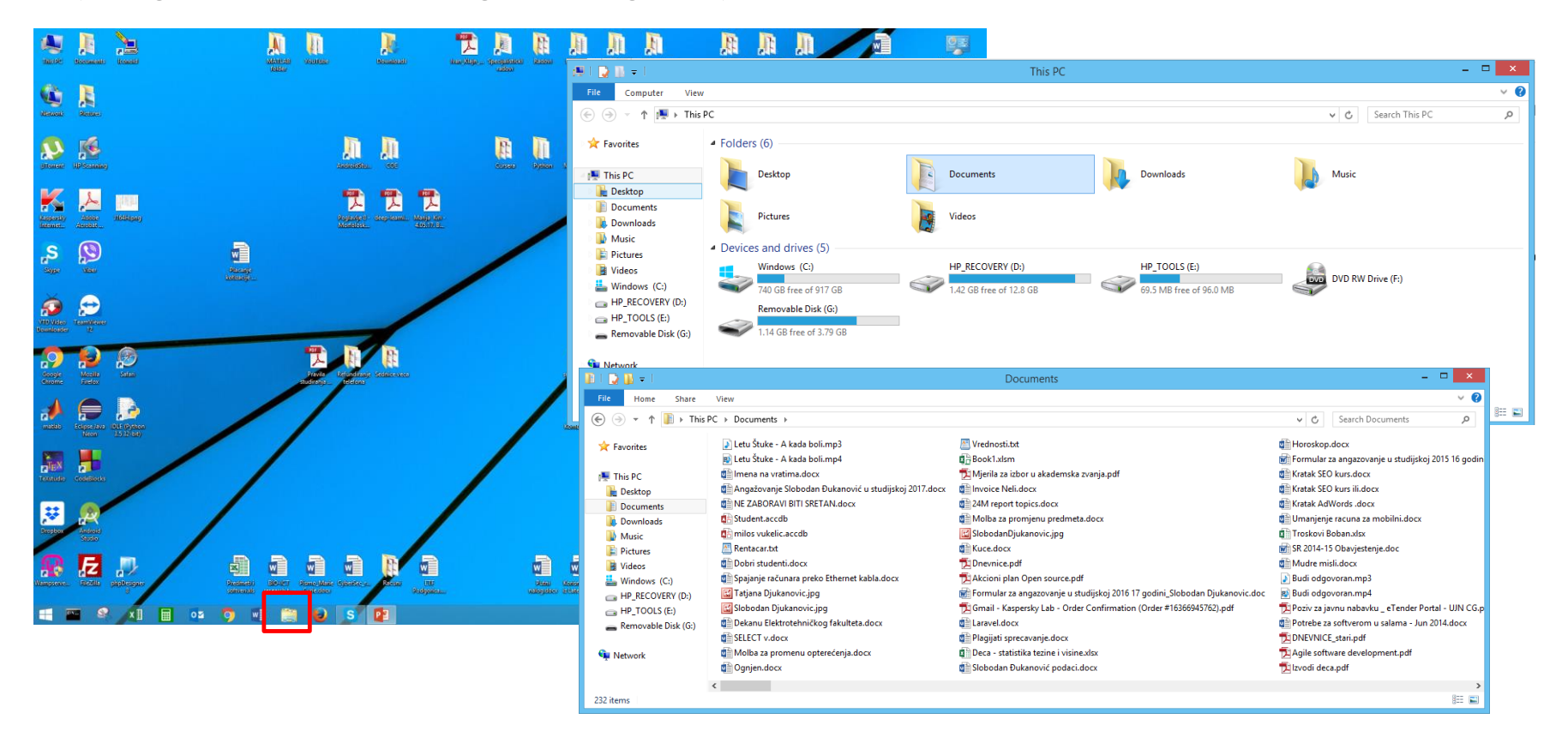

#### Pronalaženje fajlova i foldera na računaru

Osnovni folderi, koji se označavaju sa \, (C: \, D: \) se kreiraju prikom formatiranja diska. Folderi koje kreiraju korisnici su zapravo poddirektorijumi.

Ukoliko se željeni folder ne nalazi u spisku foldera File Explorer-a, a zna se njegova lokacija, do foldera se može doći kretanjem po "stablu" foldera do njegove lokacije.

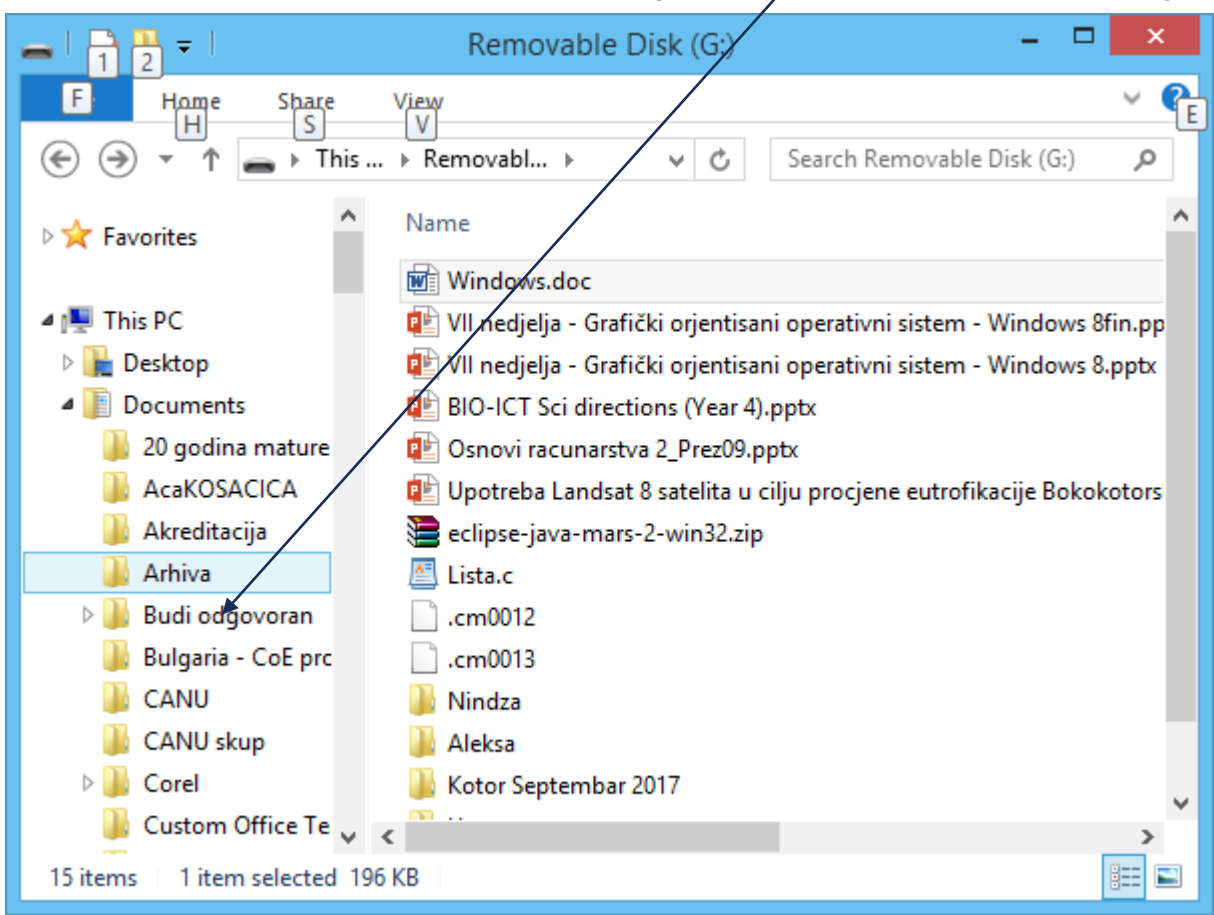

### Rad sa fajlovima i folderima

Postoji veliki broj različitih vrsta datoteka koje se mogu koristiti. Imena im se daju po principu *ime.tip*, pri čemu je tip tzv. ekstenzija koja ukazuje na vrstu fajla (**exe** – izvršni, **doc**, **jpg**, ...).

Kada se koriste različite aplikacije često se otvaraju, kreiraju ili uređuju fajlovi. Za organizaciju fajlova, windows koristi foldere (fascikle-direktorijume). Unutar foldera se mogu nalaziti raznorodni fajlovi, drugi folderi (poddirektorijumi) i slično.

| 🌡 I 🕻   | ) 🗓 🗢 I              |                                            |                      |                      | Budi odg | ovoran | - 5                   | ×   |
|---------|----------------------|--------------------------------------------|----------------------|----------------------|----------|--------|-----------------------|-----|
| File    | Home Share           | View                                       |                      |                      |          |        |                       | ~ 😮 |
|         | → ↑ → This           | PC → Documents → Budiodgovoran             |                      |                      |          | v C    | Search Budi odgovoran | Q   |
|         | ^                    | Mana                                       | Data was differed    | T                    | Con      |        |                       | ^   |
| 🛛 🖉 F   | avorites             | Name                                       | Date modified        | Type                 | Size     |        |                       |     |
|         |                      | 🎳 iOS                                      | 20-Sep-16 1:30 PM    | File folder          |          |        |                       |     |
| 4 👰 1   | 'his PC              | 🎍 Logo                                     | 20-Sep-16 1:30 PM    | File folder          |          |        |                       |     |
|         | Desktop              | January Ministarstvo                       | 20-Sep-16 1:30 PM    | File folder          |          |        |                       |     |
| -       | Documents            | Mew York                                   | 20-Sep-16 1:30 PM    | File folder          |          |        |                       |     |
|         | 20 godina mature     | Nikola PSD slike                           | 20-Sep-16 1:30 PM    | File folder          |          |        |                       |     |
|         | AcaKOSACICA          | 🎳 Nikola slike                             | 20-Sep-16 1:30 PM    | File folder          |          |        |                       |     |
|         | Akreditacija         | Mikolin ugovor                             | 20-Sep-16 1:30 PM    | File folder          |          |        |                       |     |
|         | Arhiva               | 🎍 Prezentacija u UNDP                      | 20-Sep-16 1:30 PM    | File folder          |          |        |                       |     |
| P .     | Budi odgovoran       | PROJEKAT VLADE                             | 20-Sep-16 1:30 PM    | File folder          |          |        |                       |     |
|         | Bulgaria - CoE pro   | Razne slike                                | 20-Sep-16 1:30 PM    | File folder          |          |        |                       |     |
|         | CANU                 | 鶘 sajt slike                               | 20-Sep-16 1:30 PM    | File folder          |          |        |                       |     |
|         | CANU skup            | Ji Slike                                   | 20-Sep-16 1:30 PM    | File folder          |          |        |                       |     |
| P       | Corel                | Slike Samsung 2                            | 20-Sep-16 1:30 PM    | File folder          |          |        |                       |     |
|         | Custom Office Te     | 🅼 Tuzba                                    | 20-Sep-16 1:30 PM    | File folder          |          |        |                       |     |
|         | Denzin magistars     |                                            | 20-Sep-16 1:30 PM    | File folder          |          |        |                       |     |
| P       | Diferencijalni ispit | Aplikacija.pdf                             | 09-Apr-13 5:06 PM    | Adobe Acrobat D      | 512 KB   |        |                       |     |
|         | Disciplinske prijav  | M Aplikacija.vsd                           | 09-Apr-13 5:05 PM    | Microsoft Visio 20   | 1,159 KB |        |                       |     |
| P       | DOKTORAT             | Apple Budi odgovoran.docx                  | 14-Mar-14 3:53 PM    | Microsoft Word D     | 15 KB    |        |                       |     |
|         | Doktorske studije    | BOJE JUTRA.docx                            | 19-Jun-13 2:06 PM    | Microsoft Word D     | 17 KB    |        |                       |     |
|         | Downloads            | Budi odgovoran - Plan održavanja i unap    | 25-May-13 12:53 P    | Microsoft Word 9     | 35 KB    |        |                       |     |
|         | ESA<br>FTF           | E Budi odgovoran - saopstenje o broju glas | 10-Dec-14 8:45 AlVI  | Adobe Acrobat D      | 392 KB   |        |                       |     |
|         | EIF                  | Budi odgovoran služi da građanima CG o     | 23-Sep-13 5:27 PM    | Microsoft Word D     | 17 KB    |        |                       |     |
|         | ETF_Katalozi         | Budi Odgovoran.apk                         | 10-Dec-13 1:00 PM    | APK File             | 1,392 KB |        |                       |     |
|         | Etinad               | Budi odgovoran.docx                        | 13-May-13 4:01 PM    | Microsoft Word D     | ID KB    |        |                       |     |
|         | Evaluacija           | BudiOdgovoran_Jutarnji program.pdf         | 19-Jun-13 1:08 PM    | Adobe Acrobat D      | 2,009 KB |        |                       |     |
|         | H2020 Training (     | BudiOdgovoran_Jutarnji program.ppt         | 19-Jun-15 1:00 PM    | Microsoft PowerP     | 4,952 KB |        |                       |     |
|         | LITC                 | BudiOdgovoran_Jutarnji program.pptx        | 15 Marc 12 12:07 D   | Microsoft PowerP     | 4,572 KB |        |                       |     |
|         | IFFE clanarine       | Conture BNG                                | 22. Apr. 12.10:01 AM | DNG File             | 1,333 KD |        |                       |     |
|         | IFFEXtreme 2012      | Capture.PNO                                | 16 May 12 5:00 DM    | PING File            | 1,200 ND |        |                       |     |
|         | InterVideo           | In conversion                              | 02. Jun. 12.0-50.0.M | Microsoft Word D     | 12 VP    |        |                       |     |
|         | iOS palog            | Memondum UNDP-FTF odf                      | 20-Mar-16 11-59 A    | Adobe Acrobat D      | 1 605 KP |        |                       |     |
|         | Italijani            | Ministractive vis                          | 12 Jun 12 0:16 AM    | Microsoft Evcel 07   | 20 KB    |        |                       |     |
|         | Izvestaji o radu     | Nagrade i prizpania Budi odgovorog opli    | 06-Oct-14 6:30 PM    | Microsoft Word D     | 17 VP    |        |                       |     |
|         | lelena Konrivica N   | nikolah sal                                | 05-Apr-13 2:06 PM    | SOI File             | 5.00     |        |                       |     |
|         | lovan baza           | Ohaveze vism                               | 31-May-13 11-30      | Microsoft Evcel M    | 17 KB    |        |                       | ~   |
| 45 iter | ms                   | WTL CONVERSION                             | 51 Widy-15 11.59     | wherosoft excel Mill | 17 ND    |        |                       |     |
| 15 1001 |                      |                                            |                      |                      |          |        |                       | 0   |

Fajl se može otvoriti na bar dva načina:

- Pronađe se fajl na računaru i dvaput klikne na njega. Ovim se fajl otvara u njemu pridruženoj aplikaciji.
- Pokretanjem željene aplikacije i otvaranjem fajla iz menija File, odabirom opcije
   Open.

**Fajl se može premjestiti** sa jedne na drugu lokaciju tako što se otvore tekući i željeni folder i fajl prevuče sa tekuće na željenu destinaciju i otpusti taster miša.

Lokacija, odnosno putanja do željenog foldera, se može vidjeti u adresnoj traci blizu vrha prozora File explorera.

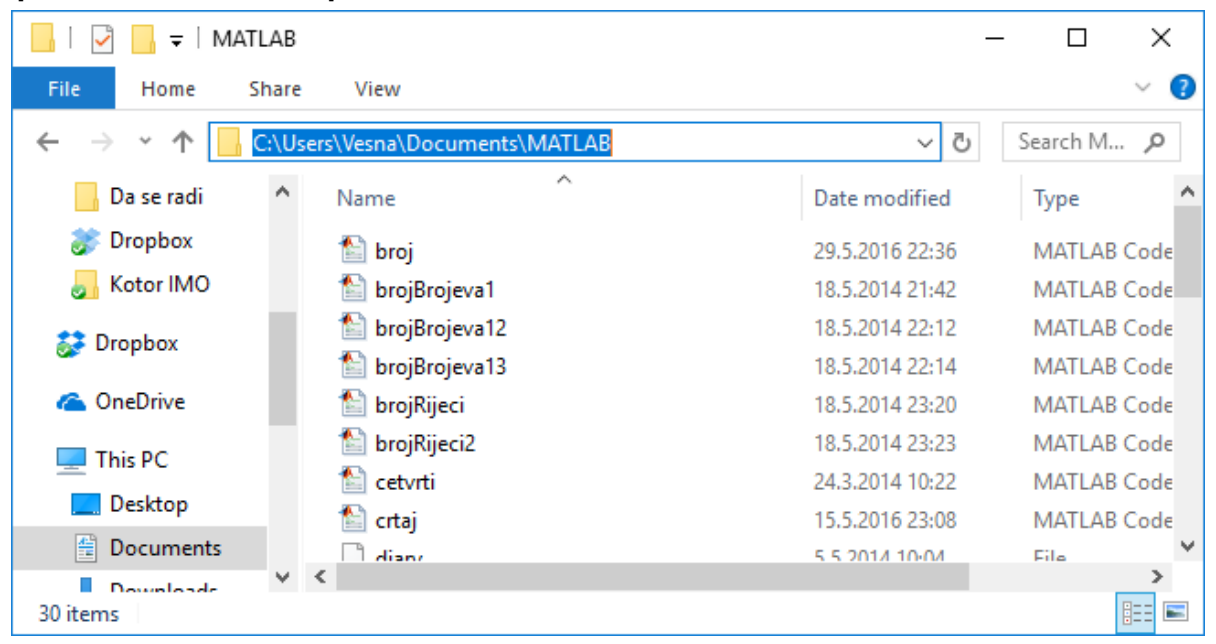

Novi folder se kreira tako što se u zaglavlju File Explorer-a, pronađe i odabere dugme New folder. Takođe se može kreirati klikom desnim tasterom miša na željenu lokaciju i odabirom New-> Folder iz priručnog menija. Priručni meni se pojavljuje nakon klika desnim tasterom miša na prazan prostor File Explorer-a.

| View           | •      |   |        |  |
|----------------|--------|---|--------|--|
| Sort by        | •      |   |        |  |
| Group by       | •      |   |        |  |
| Refresh        |        |   |        |  |
| Paste          |        |   |        |  |
| Paste shortcut |        |   |        |  |
| Undo Rename    | Ctrl+Z |   |        |  |
| Share with     | •      |   |        |  |
| New            | •      |   | Folder |  |
| Properties     |        | Γ |        |  |

| 🚢 l ⊋ 🚯 🖛 l              | Wind                              | dows (C:)          |             |      | - 🗆 🗙 |
|--------------------------|-----------------------------------|--------------------|-------------|------|-------|
| File Home Share          | View                              |                    |             |      | × 🕐   |
| 🛞 🏵 🝷 🕆 👗 > This F       | Search Windows (C                 | مر (:              |             |      |       |
| 🔆 Favorites              | Name                              | Date modified      | Туре        | Size |       |
|                          | Config.Msi                        | 27-Oct-17 9:04 AM  | File folder |      |       |
| 👰 This PC                | DRIVERS                           | 26-Sep-16 5:47 PM  | File folder |      |       |
| 膧 Desktop                | 🎉 inetpub                         | 12-Sep-13 3:47 AM  | File folder |      |       |
| Documents                | 🎉 Instalacije                     | 06-Dec-16 11:10 AM | File folder |      |       |
| 🐌 Downloads              | 🎉 Intel                           | 21-Mar-15 10:40 PM | File folder |      |       |
| 🐌 Music                  | LJP1100_P1560_P1600_Full_Solution | 23-Sep-16 9:50 AM  | File folder |      |       |
| Pictures                 | 🎉 Moji radovi                     | 03-Oct-17 4:02 PM  | File folder |      |       |
| Videos                   | MSOCache                          | 17-Nov-15 4:08 PM  | File folder |      |       |
| 🏜 Windows (C:)           | PerfLogs                          | 22-Aug-13 5:22 PM  | File folder |      |       |
| HP_RECOVERY (D:)         | PHP skripte                       | 27-Apr-17 8:33 PM  | File folder |      |       |
| HP_TOOLS (E:)            | 🎉 Program Files                   | 19-Jun-17 12:03 PM | File folder |      |       |
| 👝 Removable Disk (G:)    | 🎉 Program Files (x86)             | 04-Sep-17 7:53 AM  | File folder |      |       |
|                          | ProgramData                       | 28-Aug-17 10:05 A  | File folder |      |       |
| 📬 Network                | SWSETUP                           | 20-May-16 2:54 PM  | File folder |      |       |
|                          | IFSA_Monograph                    | 20-Sep-16 6:19 PM  | File folder |      |       |
|                          | 🕌 TurboC4                         | 14-Feb-17 12:26 PM | File folder |      |       |
|                          | 🐌 Users                           | 07-Mar-15 1:45 AM  | File folder |      |       |
|                          | 🎍 wamp64                          | 21-May-16 11:34    | File folder |      |       |
|                          | 🕌 Windows                         | 06-Nov-17 6:26 PM  | File folder |      |       |
|                          | indows.old                        | 21-Mar-15 8:35 PM  | File folder |      |       |
|                          | 🔐 New folder                      | 07-Nov-17 3:04 PM  | File folder |      |       |
|                          |                                   |                    |             |      | _     |
| 21 items 1 item selected |                                   |                    |             |      | 8==   |

Sada je folder kreiran i može mu se dati željeno ime, koje će biti prihvaćeno nakon pritiska na taster **Enter**.

> Priručni meni se dobija klikom desnim tasterom miša, a njegov sadržaj zavisi od objekta na koji je kliknuto, pa se često naziva i kontekstnim menijem.

Kreiran je folder sa kojim se dalje može manipulisati.

#### Folder (fajl) se može preimenovati na dva načina:

- Klikom na fajl ili folder, nakon čega se sačeka oko jedne sekunde i ponovo klikne, nakon čega se pojavljuje tekstualno polje za editovanje. Unese se željeno ime i pritisnite *Enter*.
- 2. Klikom desnim tasterom miša na folder/fajl i odabirom **Rename** opcije iz priručnog menija koji se pojavi.
- Unošenjem željenog imena koje će biti prihvaćeno nakon pritiska na taster *Enter*.

| 📥 i 🗋 🚺 = i           |                                 |                                        | Windows (C:)             |                                   |                                  |                     |
|-----------------------|---------------------------------|----------------------------------------|--------------------------|-----------------------------------|----------------------------------|---------------------|
| File Home Share       | View                            |                                        |                          |                                   |                                  |                     |
| (€) → ↑ ↓ This        | PC ► Windows (C:) ►             | 0                                      |                          |                                   |                                  |                     |
|                       | *                               | Open .                                 | lane l                   |                                   |                                  |                     |
| 🔆 Favorites           | Name                            | Open in new window                     | Size                     |                                   |                                  |                     |
|                       | 🎳 Config.Msi                    | K Scan for viruses                     |                          |                                   |                                  |                     |
| 🖳 This PC             | JRIVERS                         | ₩ <sub>s</sub> Check reputation in KSN |                          |                                   | Windows (C:)                     | - 🗆 💌               |
| 🕞 Desktop             | 🍌 inetpub                       | 🕅 Kaspersky Application Advisor        | F Home Share             | View                              |                                  | ~ <b>않</b>          |
| Documents             | 퉬 Instalacije                   | Share with                             | H                        |                                   |                                  | E Court Marking (C) |
| Downloads             | 퉬 Intel                         | Add to archive                         |                          | sPC > Windows (C:)                |                                  | Search Windows (C:) |
| 🚺 Music               | 🕌 LJP1100_P1560_P1600_Full_Solu | Add to "Marko.rar"                     | ☆ Favorites              | Name                              | Date modified Type Size          |                     |
| Pictures              | 🍌 Moji radovi                   | Compress and email                     |                          | Config.Msi                        | 27-Oct-17 9:04 AM File folder    |                     |
| Videos                | MSOCache                        | Compress to "Marko.rar" and email      | 🛒 This PC                | DRIVERS                           | 26-Sep-16 5:47 PM File folder    |                     |
| Windows (C:)          | 🍌 PerfLogs                      | 1 Combine files in Acrobat             | 📔 Desktop                | 퉬 inetpub                         | 12-Sep-13 3:47 AM File folder    |                     |
| HP_RECOVERY (D:)      | PHP skripte                     |                                        | Documents                | 퉬 Instalacije                     | 06-Dec-16 11:10 AM File folder   |                     |
| HP_TOOLS (E:)         | 闄 Program Files                 | Include in library                     | 🚺 Downloads              | 🍌 Intel                           | 21-Mar-15 10:40 PM File folder   |                     |
| 🚗 Removable Disk (G:) | Program Files (x86)             | Pin to Start                           | Music                    | LIP1100_P1560_P1600_Full_Solution | 23-Sep-16 9:50 AM File folder    |                     |
|                       | ProgramData                     | Send to                                | E Pictures               | 🎍 Moji radovi                     | 03-Oct-17 4:02 PM File folder    |                     |
| Signature Network     | SWSETUP                         | Cut                                    | Videos                   | MSOCache                          | 17-Nov-15 4:08 PM File folder    |                     |
|                       | TFSA_Monograph                  | Conv                                   | Windows (C:)             | PerfLogs                          | 22-Aug-13 5:22 PM File folder    |                     |
|                       | JurboC4                         | Сору                                   | HP_RECOVERY (D:)         | PHP skripte                       | 27-Apr-17 8:33 PM File folder    |                     |
|                       | 🍌 Users                         | Create shortcut                        | Removable Disk (G)       | Program Files                     | 19-Jun-17 12:03 PIVE File folder |                     |
|                       | 🗼 wamp64                        | Delete                                 | Kentovable bisk (d.)     | Brogram Piles (xoo)               | 29 Aug 17 10:05 A File folder    |                     |
|                       | J Windows                       | Rename                                 | Setwork                  | SWSETUP                           | 20-May-16 2:54 PM File folder    |                     |
|                       | Windows.old                     | Properties                             | -                        | TFSA Monograph                    | 20-Sep-16 6:19 PM File folder    |                     |
|                       | 🕌 Marko                         | 07-140V-17 3:04 PIVI FILE TOIDER       |                          | TurboC4                           | 14-Feb-17 12:26 PM File folder   |                     |
|                       |                                 |                                        |                          | Users                             | 07-Mar-15 1:45 AM File folder    |                     |
|                       |                                 |                                        |                          | 퉬 wamp64                          | 21-May-16 11:34 File folder      |                     |
|                       |                                 |                                        |                          | 鷆 Windows                         | 06-Nov-17 6:26 PM File folder    |                     |
|                       |                                 |                                        |                          | J Windows.old                     | 21-Mar-15 8:35 PM File folder    |                     |
|                       |                                 |                                        |                          | 🕌 Nikola                          | 07-Nov-17 3:04 PM File folder    |                     |
|                       |                                 |                                        |                          |                                   |                                  |                     |
|                       |                                 |                                        |                          |                                   |                                  |                     |
|                       |                                 |                                        |                          |                                   |                                  |                     |
|                       |                                 |                                        |                          |                                   |                                  |                     |
|                       |                                 |                                        |                          |                                   |                                  |                     |
|                       |                                 |                                        |                          |                                   |                                  |                     |
|                       |                                 |                                        | 21 items 1 item selected |                                   |                                  |                     |

Primjena računara u pomorstvu: Grafički orijentisani operativni sistem - Windows.

#### Folder (fajl) se može izbrisati na tri načina:

 Prevlačenjem fajla/foldera na ikonu Recycle Bin na radnoj površini.

 Aktiviranjem priručnog menija desnim klikom na folder/fajl, odabirom opcije Delete, i pritiskom dugmeta Yes u prozoru za konfirmaciju brisanja.

 Selektovanjem fajla/foldera, te pritiskom na taster **Delete** na tastaturi, i pritiskom dugmeta **Yes** u prozoru za konfirmaciju brisanja.

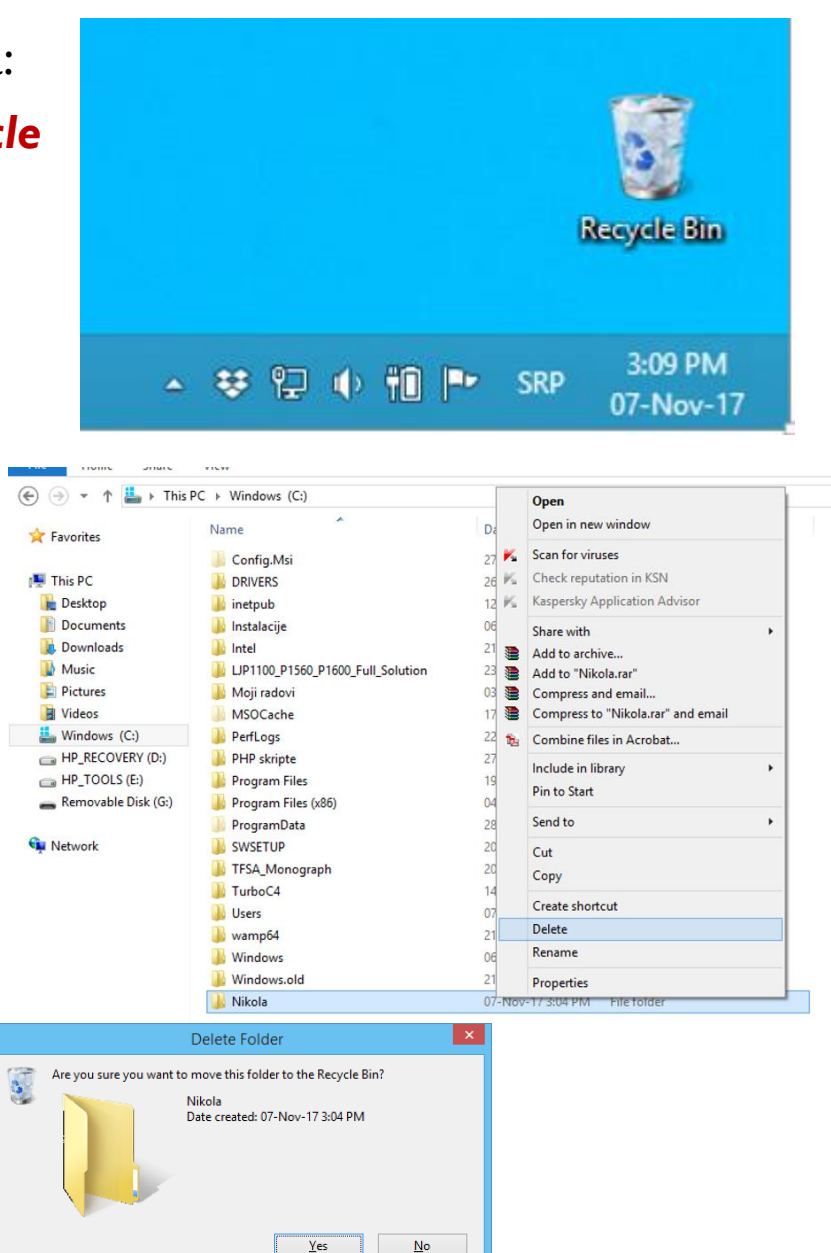

Kada se obriše folder/fajl, on se premiješta u korpu za otpatke (**Recycle Bin**).

Izbrisani fajl/ folder se može premjestiti na svoju prvobitnu lokaciju tako što se otvori *Recycle Bin*, pronađe željeni fajl, klikom desnim tasterom miša aktivira priručni meni, i odabere opcija *Restore*.

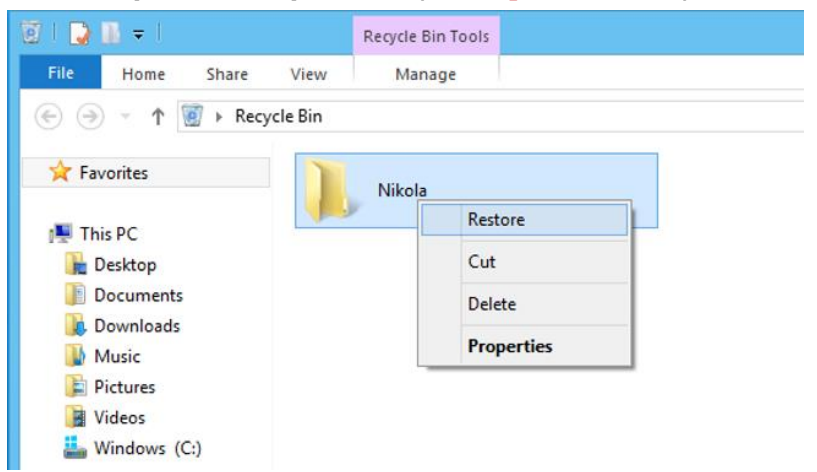

Da bi se trajno ozbrisao folder/fajl potrebno je odabrati opciju Delete.

Za brisanje cjelokupnog sadržaja korpe za otpatke potrebno je kliknuti desnim tasterom miša na ikonu **Recycle Bin** ili na prazno polje u njenom folderu izabrati opciju **Empty Recycle Bin** iz priručnog menija.

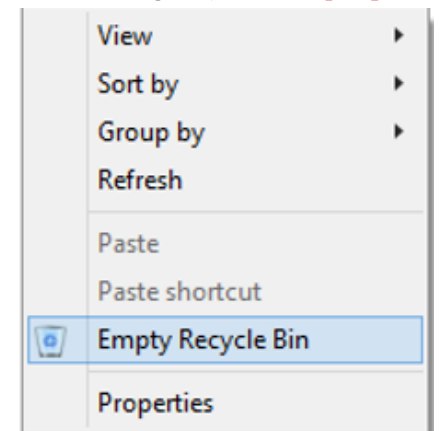

Fajl/folder se može trajno izbrisati ukoliko se nakon njegove selekcije pritisne kombinacija tastera **SHIFT + Delete.** 

Brisanjem foldera briše se njegov kompletan sadržaj.

#### Postoji nekoliko načina za odabir više od jednog fajla/foldera u isto vrijeme:

• Ukoliko se fajlovi/folderi posmatraju kao ikonice prevlačenjem uz pritisnut lijevi taster miša biraju se svi obuhvaćeni fajlovi/folderi.

| lame                                       | Date modified      | Туре               | Size     |
|--------------------------------------------|--------------------|--------------------|----------|
| 📙 Logo                                     | 20-Sep-16 1:30 PM  | File folder        |          |
| 🕌 Ministarstvo                             | 20-Sep-16 1:30 PM  | File folder        |          |
| 🕌 New York                                 | 20-Sep-16 1:30 PM  | File folder        |          |
| 🕌 Nikola PSD slike                         | 20-Sep-16 1:30 PM  | File folder        |          |
| 📔 Nikola slike                             | 20-Sep-16 1:30 PM  | File folder        |          |
| 🕌 Nikolin ugovor                           | 20-Sep-16 1:30 PM  | File folder        |          |
| 🔓 Prezentacija u JNDP                      | 20-Sep-16 1:30 PM  | File folder        |          |
| PROJEKAT VLADE                             | 20-Sep-16 1:30 PM  | File folder        |          |
| 🔓 Razne slike                              | 20-Sep-16 1:30 PM  | File folder        |          |
| 🔓 sajt slike                               | 20-Sep-16 1:30 PM  | File folder        |          |
| Slike                                      | 20-Sep-16 1:30 PM  | File folder        |          |
| 🕌 Slike Samsung 2                          | 20-Sep-16 1:30 PM  | File folder        |          |
| 📔 Tuzba                                    | 20-Sep-16 1:30 PM  | File folder        |          |
| 🔉 TV                                       | 20-Sep-16 1:30 PM  | File folder        |          |
| 🔁 Aplikacija.pdf                           | 09-Apr-13 5:06 PM  | Adobe Acrobat D    | 512 KB   |
| 🕅 Aplikacija.vsd                           | 09-Apr-13 5:05 PM  | Microsoft Visio 20 | 1,159 KB |
| 🖹 Apple Budi odgovoran.docx                | 14-Mar-14 3:53 PM  | Microsoft Word D   | 15 KB    |
| BOJE JUTRA.docx                            | 19-Jun-13 2:06 PM  | Microsoft Word D   | 17 KB    |
| 💼 Budi odgovoran - Plan održavanja i unap  | 25-May-13 12:53 P  | Microsoft Word 9   | 35 KB    |
| 🧏 Budi odgovoran - saopstenje o broju glas | 16-Dec-14 8:45 AM  | Adobe Acrobat D    | 392 KB   |
| 🖺 Budi odgovoran služi da građanima CG o   | 23-Sep-13 5:27 PM  | Microsoft Word D   | 17 KB    |
| Budi Odgovoran.apk                         | 16-Dec-13 1:00 PM  | APK File           | 1,392 KB |
| 🗈 Budi odgovoran.docx                      | 13-May-13 4:01 PM  | Microsoft Word D   | 15 KB    |
| 🧏 BudiOdgovoran_Jutarnji program.pdf       | 19-Jun-13 1:08 PM  | Adobe Acrobat D    | 2,059 KB |
| 🐮 BudiOdgovoran_Jutarnji program.ppt       | 19-Jun-13 1:08 PM  | Microsoft PowerP   | 4,932 KB |
| 🖹 BudiOdgovoran_Jutarnji program.pptx      | 19-Jun-13 1:08 PM  | Microsoft PowerP   | 4,372 KB |
| 🖹 BudiOdgovoran-finalno.pptx               | 15-May-13 12:07 P  | Microsoft PowerP   | 5,555 KB |
| Capture.PNG                                | 22-Apr-13 10:01 AM | PNG File           | 1,283 KB |

- Da bi se izabrali određeni fajlovi/folderi potrebno je klikati na željene fajlove/foldere uz pritisnut taster CTRL na tastaturi.
- Da bi se izabrala grupa fajlova/foldera iz foldera, potrebno je kliknuti na prvi fajl/folder, pritisniti i zadržati taster SHIFT na tastaturi, a zatim kliknuti na posljednji fajl/folder. Na ovaj način će biti izabrani svi fajlovi/folderi između prvog i poslednjeg.
- Selektovani folderi/fajlovi se mogu istovremeno pokretati, kopirati ili obrisati.

Ukoliko se neki fajl/folder često koristi, može se kreirati **prečica (Shortcut) na radnoj površini** (Desktopu). Nakon kreiranja prečice folderu/fajlu se može pristupiti dvoklikom na prečicu. Ne mora se kretati do foldera u kojem se nalazi.

Prečica se kreira:

 Klikom desnim tasterom miša na željeni folder/fajl i odabirom opcije Send to / Desktop (Create Shortcut), nakon čega se prečica pojavljuje na desktopu.

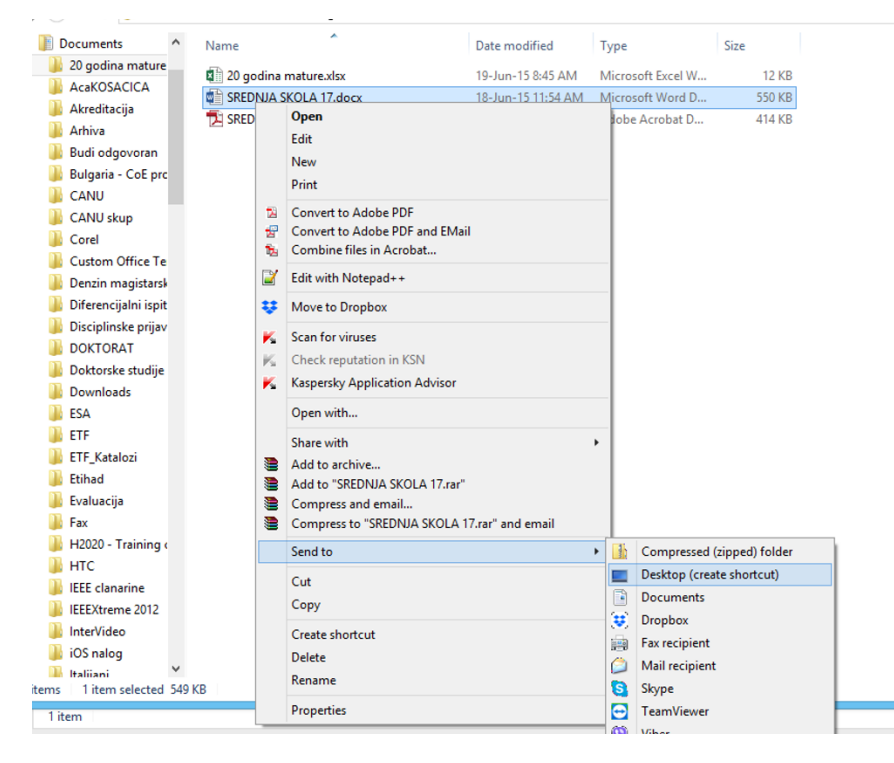

Kreirana prečica se može preimenovati i prebaciti u željeni folder.

**Kreiranje prečice ne stvara duplu kopiju foldera/fajla**, već je to način bržeg pristupa folderu.

Ukoliko se izbriše prečica, neće se izbrisati stvarni folder/fajl. Ista logika važi i za kopiranje, kopiranjem prečice se ne kopira sadržaj foldera/fajla na koji ona ukazuje!!! Fajl čija se tačna lokacija ne zna se može pronaći pretraživanjem. U Windows-u 8, pretraživanje se vrši tako što se u **File Explorer-a**, otkuca naziv fajla ili ključna riječ i odabere **This PC** sa kartice **Search Tools** – aktivira se pritiskom na jezičak sa imenom kartice. Ovdje se mogu dalje davati smjernice za preciznije pretraživanje: **Date modified** – vremenska odrednica, **Kind** – vrsta fajla, **Size** – veličina, i dr.

| PID=1                                                          | Search Tools                                               |                                                                                                    | prvi                                              | - Search Results in This PC                                                                          |     | _ 🗆 🗙  |
|----------------------------------------------------------------|------------------------------------------------------------|----------------------------------------------------------------------------------------------------|---------------------------------------------------|----------------------------------------------------------------------------------------------------|-----|--------|
| File Home Share                                                | View Search                                                |                                                                                                    |                                                   |                                                                                                    |     | ^ 🔞    |
| This<br>PC Search again in •<br>Location                       | Thind ▼<br>Date<br>modified ▼ □ Other properties<br>Refine | <ul> <li>Recent searches •</li> <li>Advanced options •</li> <li>Save search</li> <li>Options</li> </ul> | Close<br>search                                   |                                                                                                    |     |        |
| ⊛ ⊝ ▼ ↑ 🖓 → Searc                                              | h Results in This PC                                       |                                                                                                    |                                                   |                                                                                                    | v Č | prvi × |
| ★ Favorites Image: Favorites Image: Favorites Image: Favorites | Prvi kolokvijum_2                                          | 017.docx<br>ocuments\P_R_E_D_M_E_T_I\Programi                                                           | ranje kroz aplikacije\lspiti i kolokvij           | Date modified: 09-Nov-17 10:57 AM<br>Size: 63.3 KB<br>Authors: Slobodan Djukanovic<br>umi\2017-18/K1 |     | ~      |
| Documents                                                      | C:\Users\Slobodan\Documents\P_R_E_D_M_E_T_(Kotor\Osnove    | nove racunarstva 2\Primeri kolokvij                                                                     | Date modified: 08-Nov-17 1:24 PM<br>juma i ispita |                                                                                                    |     |        |
| Music<br>Pictures                                              | Prvi kolokvijum<br>C:\Users\Slobodan\A                     | ppData\Roaming\Microsoft\W Ty                                                                           | pe: Shortcut                                      | Date modified: 08-Nov-17 1:23 PM<br>Size: 7.86 KB                                                    |     |        |
| Videos<br>Windows (C:)<br>HP RECOVERY (D:)                     | Prvi kolokvijum<br>C:\Users\Slobodan\Recent                | ecent Ty                                                                                                | pe: Shortcut                                      | Date modified: 08-Nov-17 1:23 PM<br>Size: 7.86 KB                                                    |     |        |
| HP_TOOLS (E:)                                                  | Prvi kolokvijum i<br>C:\Users\Slobodan\D                   | popravka<br>ocuments\P_R_E_D_M_E_T_I\C\KOLOK                                                            | VIJUMI & ISPITI\2009-2010                         | Date modified: 07-Nov-17 1:55 PM                                                                     |     |        |
| 🙀 Network                                                      | Prvi kolokvijum -<br>C:\Users\Slobodan\A                   | zadaci.doc<br>ppData\Roaming\Microsoft\W Ty                                                             | pe: Shortcut                                      | Date modified: 07-Nov-17 1:52 PM<br>Size: 9.69 KB                                                    |     |        |
|                                                                | Prvi kolokvijum -<br>C:\Users\Slobodan\Re                  | zadaci.doc<br>ecent Tyr                                                                                 | pe: Shortcut                                      | Date modified: 07-Nov-17 1:52 PM<br>Size: 9.69 KB                                                    |     |        |
|                                                                | Prvi kolokvijum i<br>C:\Users\Slobodan\D                   | popravka<br>ocuments\P_R_E_D_M_E_T_I\C\KOLOK                                                            | VIJUMI & ISPITI\2010-2011                         | Date modified: 07-Nov-17 1:52 PM                                                                     |     |        |
|                                                                | Prvi kolokvijum i<br>C:\Users\Slobodan\D                   | popravka<br>ocuments\P_R_E_D_M_E_T_I\C\KOLOK                                                            | VIJUMI & ISPITI\2011-2012                         | Date modified: 07-Nov-17 1:52 PM                                                                     |     |        |
|                                                                | Popravak prvog k<br>C:\Users\Slobodan\A                    | xolokvijuma <mark>_Prvi</mark> Popravak.doc<br>ppData\Roaming\Microsoft\W Ty                            | pe: Shortcut                                      | Date modified: 07-Nov-17 1:52 PM<br>Size: 9.85 KB                                                    |     |        |
| 603 items                                                      | _                                                          | _                                                                                                    |                                                   |                                                                                                    |     | 8= 🖬   |

Ukoliko se ne odabere opcija *This PC*, a *File Explorer* je otvoren kroz neki od foldera, pretraživaće se samo unutar tog foldera.

Ukoliko se zna aplikacija koja se koristila za editovanje dokumenta koji se traži, kao i da se na tom fajlu radilo u skorije vrijeme, jedna od mogućnosti je da se otvori ta aplikacija i odabere prikaz liste nedavno uređenih datoteka.

#### Pitanja sa Predavanja VII

- Startujte računar, pokrenite Notepad i otkucajte tekst u kojem ćete navesti podjelu operativnih sistema;
- Na disku D kreirajte folder Prvi, u njemu kreirajte folder Drugi i snimite pod imenom prvi\_zad dokument kreiran u prvoj stavki;
- Na disku D kreirajte folder Treći, u njemu folder Četvrti i prebacite u njega dokument prvi\_zad;
- Napravite prečicu na fajl prvi\_zad i smjestite je u folder Drugi;
- *Obrišite prečicu kreiranu u prethodnoj stavki i startujte prvi\_zad;*
- Vratite izbrisanu prečicu na prvobitnu poziciju;
- Trajno obrišite kreiranu prečicu;
- Pronađite fajl prvi\_zad koristeći Windows-ovo pretraživanje;
- Pronađite sve fajlove koji u svom imenu imaju riječ prvi.

Primjena računara u pomorstvu: Grafički orijentisani operativni sistem - Windows 8.

# ZAHVALJUJEM NA PAŽNJI